## Foto's van de Strato Hidrive Share downloaden.

Nadat je op de download knop geklikt hebt opent een nieuw tabblad. Je wordt verbonden met de share van Strato.

| • HIDrive Share                                    |        |  |  |
|----------------------------------------------------|--------|--|--|
| Voor deze sharelink heb je een wachtwoord<br>nodig |        |  |  |
| Wachtwoord                                         | Verder |  |  |

## 1. Geef het wachtwoord in.

Heb je geen wachtwoord, neem dan contact op met Rien: info@rdjfoto.nl

| Je HiDrive S           | hare       |            | •                   |
|------------------------|------------|------------|---------------------|
| <b>↑</b>   2017-12-fot | toshoot    |            | <b>≟</b>   @   ···· |
|                        |            |            |                     |
| 001 groep              | 002 liza   | 003 michel | 004 boris           |
|                        |            |            |                     |
| 005 andrea             | 006 astrid | 007 sabine | 008 coen            |

- 2. Er verschijnt een scherm met mappen zoals hierboven.
- **3.** klik op de map van waaruit je foto's wilt downloaden.

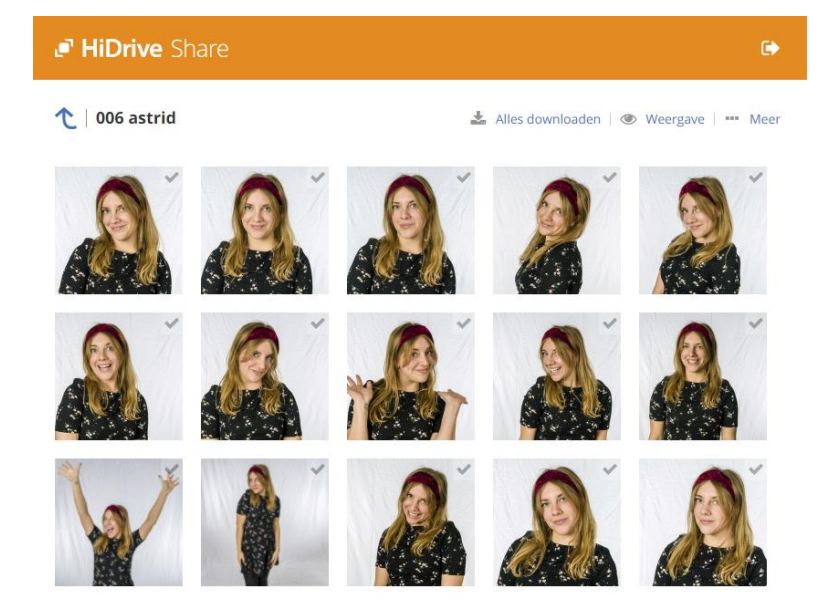

4. De map wordt geopend, de foto's zijn gedeeltelijk te zien.

5. Om <u>alle</u> foto's uit deze map te downloaden klik op:

## 📥 Alles downloaden

De foto's worden in een .zip-file gedownload.

**6.** Om enkele foto's te downloaden klik op het vinkje in de rechterbovenhoek van de foto. Het vinkje wordt dan blauw.

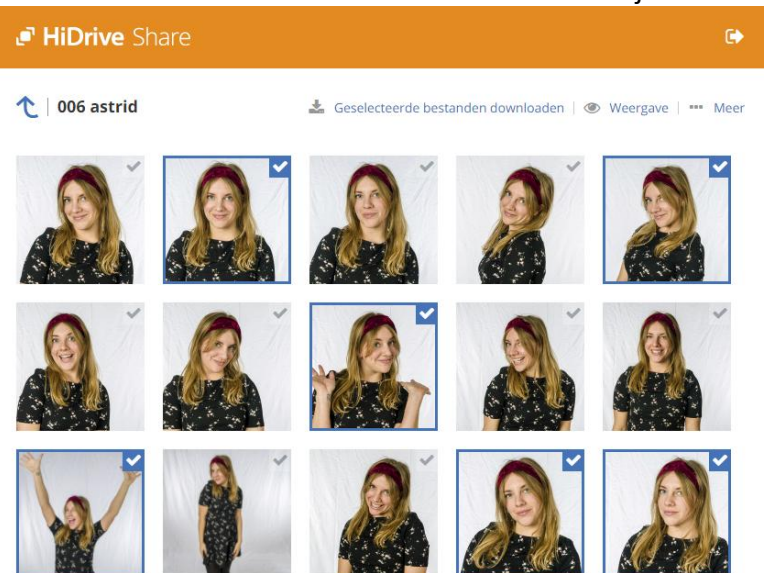

7. Klik op

📥 Geselecteerde bestanden downloaden

om de geselecteerde bestanden te downloaden (.zip)

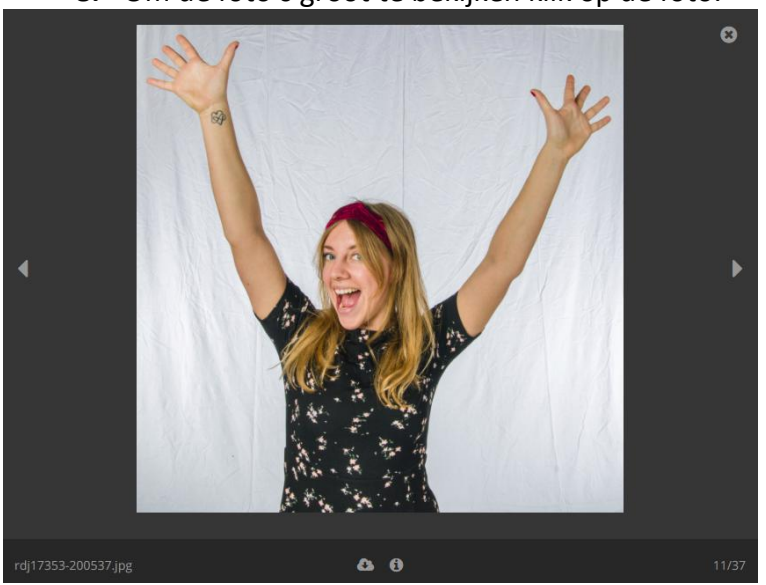

8. Om de foto's groot te bekijken klik op de foto.

8

- **9.** Door op het wolkje **Door op het wolkje** onder de foto te klikken wordt deze foto als .jpg file gedownload.
- **10.** Met de pijltjes links en rechts naast de foto kan naar de vorige/volgende foto worden gegaan.

Vragen ? Mail naar info@rdjfoto.nl